Log into the <u>eDNA Utility Billing System</u>. MSU employees and student employees can log in using their MSU.EDU login and password. You can see utility data for any metered building on campus.

1. Click on the "search" tab.

| eDNA Billing System<br>Buildings Reports |                         |                                           |                                                     |                               |                | Home Log Out Hide/Sho<br>Useri l | v Trev<br>ndsa' |
|------------------------------------------|-------------------------|-------------------------------------------|-----------------------------------------------------|-------------------------------|----------------|----------------------------------|-----------------|
|                                          | Favorites Search        | ch                                        | A Trends                                            |                               | ŕ              |                                  |                 |
| I                                        | Buildings:<br>Clear All | Use the                                   | e controls above to select build                    | dings.                        | *<br>*         |                                  |                 |
|                                          | Utility<br>All          | Fiscal Year<br>2008 To 2013<br>Trend Save | Trend Type<br>Cost by Month<br>Buildings Save Trend | Cost<br>Total<br>Export Excel | Combine Charts |                                  |                 |

2. Enter the desired building number (four digits) in the search box above "BID." Hit the enter key or click the "search" button. You may also search by entering part of the building name above the "Building Name" field.

| A Billing System |              |       |                                    |             |               |                 |                |   | Horr | ie L |
|------------------|--------------|-------|------------------------------------|-------------|---------------|-----------------|----------------|---|------|------|
| is Reports       |              |       |                                    |             |               |                 |                |   |      |      |
|                  |              |       |                                    |             |               |                 |                |   |      |      |
|                  | Favorite     | s Sea | rch                                |             |               |                 |                |   |      |      |
|                  |              |       |                                    |             |               |                 |                |   |      |      |
|                  | Search       |       |                                    |             | All 🔻         |                 |                |   |      |      |
|                  |              |       | Building Name                      |             | <u>Campus</u> |                 |                |   |      |      |
|                  | 00           | 0002  | BERKEY HALL                        | 152,168     |               | 509 E CIRCLE DR | -              |   |      |      |
|                  | 00           | 0003  | OLIN HEALTH CENTER                 | 105,779     |               | 463 E CIRCLE DR |                | 9 |      |      |
|                  | 00           | 0003B | OLIN HEALTH CENTER-ELEC SUBSTATION | 1,357       |               | 463 E CIRCLE DR |                |   |      |      |
|                  | 00           | 0004  | MORRILL HALL                       | 68,698      |               | 526 W CIRCLE DR |                |   |      |      |
|                  | 00           | 0005  | HUMAN ECOLOGY                      | 78,459      |               | 552 W CIRCLE DR |                |   |      |      |
|                  | 00           | 0006  | UNION BUILDING                     | 208,924     |               | 49 ABBOT RD     |                |   |      |      |
|                  | 00           | 8000  | WILLS HOUSE                        | 7,879       |               | 287 DELTA CT    |                |   |      |      |
|                  | 00           | 0009  | COWLES HOUSE                       | 16,876      |               | 1 ABBOT RD      |                |   |      |      |
|                  | 00           | 0011  | MUSIC BUILDING                     | 64,111      |               | 333 W CIRCLE DR |                |   |      |      |
|                  |              |       |                                    |             |               |                 |                |   |      |      |
|                  | Buildings:   |       | Use the controls above             | to select l | ouildings.    |                 | *              |   |      |      |
|                  | ++ clear All |       |                                    |             |               |                 |                |   |      |      |
|                  |              |       |                                    |             |               |                 |                |   |      |      |
|                  | Utility      |       | Fiscal Year                        | Trend Type  |               | Cost            | Combine Charts |   |      |      |
|                  | All          |       | 2008 To 2013 Cost by M             | onth        |               | Total           |                |   |      |      |
|                  |              |       | Trend Save Buildings               | Save Trend  | Export I      | Excel           |                |   |      |      |

 Click on the green button with a white plus sign to see total building data OR click on the button that looks like a clock/compass to see individual meters. Either option will allow you to export data to Excel.

| eDNA Billing System |                         |      |                                          |            |            |                   |                |                |
|---------------------|-------------------------|------|------------------------------------------|------------|------------|-------------------|----------------|----------------|
| uildings Reports    |                         |      |                                          |            |            |                   |                | User: lindsa19 |
|                     | Favorites Search        |      |                                          |            |            |                   |                |                |
|                     | Search                  |      | central                                  |            | All 💌      |                   |                |                |
|                     |                         | BID  | Building Name                            | <u>GSF</u> | Campus     | Address           |                |                |
|                     | 00                      | 0060 | CENTRAL SERVICES                         | 70,035     |            | 570 RED CEDAR RD  |                | ^ ·            |
|                     | 00                      | 0204 | CENTRAL SCHOOL                           | 24,239     |            | 325 W. GRAND RIVE | ER AVE.        |                |
|                     | 00                      | 0598 | BUS STOP - WELLS HALL/CENTRAL SERV       |            |            |                   |                |                |
|                     |                         |      | Show More                                | Show All   |            |                   |                | *              |
|                     | Buildings:<br>Clear All |      | Use the controls above t                 | o select   | buildings. |                   | *              |                |
|                     | Utility                 |      | Fiscal Year Tr                           | end Type   |            | Cost              | Combine Charts |                |
|                     | All                     |      | 2008 To 2013 Cost by Mor                 | nth        |            | Total 💌           |                |                |
|                     |                         |      | Trend Save Buildings Save Save Buildings | ive Trend  | Export E   | xcel              |                |                |

a. If you clicked on the button with the plus sign, the building name will move down to the blue box below. Choose the desired information from the Utility, Fiscal Year (typing in 2012 to 2013 will give you fiscal years 11-12 and 12-13), Trend Type and Cost fields, then click "Trend."

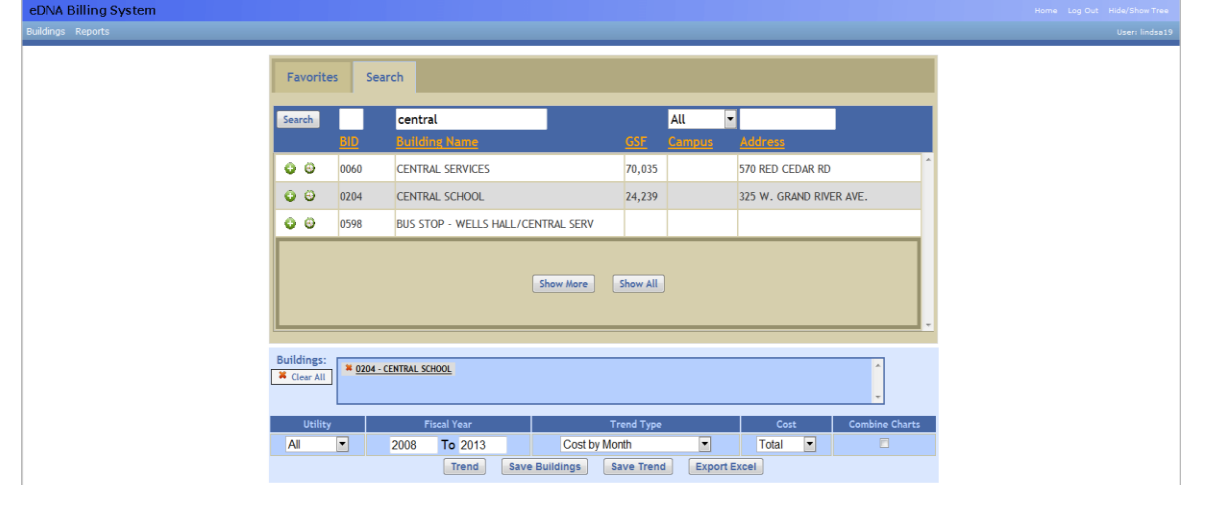

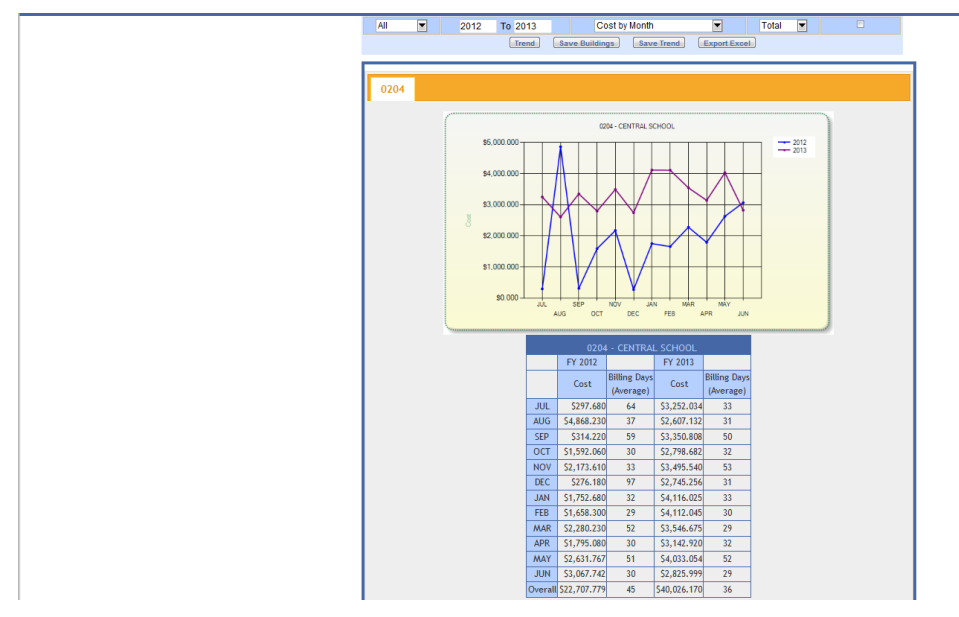

b. If you clicked on the button with the compass, you will be taken to a new screen with the meters listed by Meter ID. Put a check next to the one(s) you are interested in and then choose the Fiscal Year and Trend Type. Click "Show Trend."

| <u>0204 - C</u>  | ENTRAL SCHOOL                                              |                            |                                                   |         |               |                             |
|------------------|------------------------------------------------------------|----------------------------|---------------------------------------------------|---------|---------------|-----------------------------|
| Address 32<br>EA | 25 W. GRAND RIVER AVE. GSF 24,239<br>IST LANSING, MI 48823 |                            |                                                   |         |               |                             |
| Official ID      | Occupancy                                                  |                            |                                                   |         |               |                             |
| Campus           | Comments                                                   |                            |                                                   |         |               |                             |
| Building Type Su | pport                                                      |                            |                                                   |         |               |                             |
| No               | <u>Meter ID</u>                                            | Cost Allocation            | Location                                          | Type    | <u>Vendor</u> | Status                      |
|                  | 4759-20610                                                 | 1008 to UNBILLED /         |                                                   | Payable | W-CEL         | Active                      |
|                  | 00132682                                                   | 1008 to UNBILLED /         | 325 W GRAND RIVER AVE CENTRAL SCHOOL EAST LANSING | Payable | E-BWL         | Active                      |
| -                | 0000003575977                                              | 100% to GU015373 /         |                                                   | Payable | NG-CONSUMERS  | Active                      |
|                  | 4761-20612                                                 | 1008 to UNBILLED /         |                                                   | Payable | W-CEL         | Active                      |
|                  |                                                            |                            |                                                   |         |               |                             |
|                  |                                                            |                            |                                                   |         |               |                             |
| FISCAL           | Year Trend Type                                            |                            |                                                   |         |               |                             |
| 2008 To          | 2013 Cost by Month                                         | Show Trend(s) Export Excel |                                                   |         |               |                             |
|                  |                                                            |                            |                                                   |         |               |                             |
| 1                |                                                            |                            |                                                   |         |               |                             |
|                  |                                                            |                            |                                                   |         |               |                             |
|                  |                                                            |                            |                                                   |         |               |                             |
| eDNA Billing     | g System                                                   |                            |                                                   |         |               | Home Log Out Hide/Show Tree |

| Building                             | gs Keports                                                                                                    |                                       |                                                   |         |              | User: lindsa19 |
|--------------------------------------|----------------------------------------------------------------------------------------------------|---------------------------------------|---------------------------------------------------|---------|--------------|----------------|
| Addre<br>officia<br>Campu<br>Buildit | D4 - CENTRAL SCHOOL Start NORAND RVIDE AVE. Start NORAND RVIDE AVE. Start NORAND RVIDE AVE. Start NORAND RVIDE AVE. Start NORAND RVIDE AVE. Start Norand RVIDE AVE. Start Norand RVIDE AVE. Start Nora |                                       |                                                   |         |              |                |
| No                                   | Meter ID                                                                                                    | Cost Allocation                       | Location                                          |         |              | Status         |
| -                                    | 4759-20610                                                                                                    | 100% to UNBILLED /                    |                                                   | Payable | W-CEL        | Active         |
|                                      | 00132682                                                                                                    | 100% to UNBILLED /                    | 325 W GRAND RIVER AVE CENTRAL SCHOOL EAST LANSING | Payable | E-SWL        | Active         |
|                                      | 0000003575977                                                                                                    | 100% to GU015373 /                    |                                                   | Payable | NG-CONSUMERS | Active         |
|                                      | 4761-20612                                                                                                    | 100% to UNBILLED /                    |                                                   | Payable | W-CEL        | Active         |
| 201:                                 | Fiscal Year         Trend Type           2         To         2013         Cost by Month           Meter ID         080088-000-7           FY 2012         FY 2013         Consumption           Consumption (KWH)         Cost         Consumption                                                                                                    | Show Trend(s) Export Excel (KWH) Cost |                                                   |         |              |                |
| JUL                                  |                                                                                                    | 25,440 \$3,038.46                     |                                                   |         |              |                |
| AUG                                  | 60,360 \$4,836.21                                                                                                    | 20,280 52,430.18                      |                                                   |         |              |                |
| SEP                                  |                                                                                                    | 20,040 52,441.68                      |                                                   |         |              |                |
| NOV                                  | 12,600 51,386.45                                                                                                    | 10,200 52,038.36                      |                                                   |         |              |                |
| DEC                                  | 12,400 31,403.73                                                                                                    | 12, 120, 51, 511, 72                  |                                                   |         |              |                |
| JAN                                  | 10.920 \$1,238.03                                                                                                    | 14.640 \$1.808.34                     |                                                   |         |              |                |
| FEB                                  | 11.040 \$1.213.94                                                                                                    | 16.560 \$2.050.49                     |                                                   |         |              |                |
| MAR                                  | 12.960 \$1.461.92                                                                                                    | 14.160 51.788.35                      |                                                   |         |              |                |
| APR                                  | 13,200 \$1,493.61                                                                                                    | 15,600 \$1,990.24                     |                                                   |         |              |                |
| MAY                                  | 13,080 \$1,493.67                                                                                                    | 19,200 \$2,450.23                     |                                                   |         |              |                |
| JUN                                  | 17,880 \$2,761.52                                                                                                    | 19,200 \$2,517.79                     |                                                   |         |              |                |
|                                      |                                                                                                    |                                       |                                                   |         |              |                |